## Create a shortcut to HydroApp on your mobile phone

## Android

- 1. Open your browser and type the address <u>www.hydroware.com/apps</u>
- 2. Press the menu button (either below the screen on some devices or at the topright corner of the browser).

| (Click to view a larg                                                                                                    | er pi   | cture)                                                                                                    |                                                                                                    |                   |
|----------------------------------------------------------------------------------------------------|---------|----------------------------------------------------------------------------------------------------|----------------------------------------------------------------------------------------------------|-------------------|
| 41 Bit nut dollar 12000       Write Mydlowere cam       Ø Hydhowere cam       Write Mydlowere cam       Write Mydlowere cam       Write Mydower | a       | F 41 9 = , d X 20 + 47 /<br>Share<br>Add to Bockmarks<br>Share weigup:<br>Add to Oxick across<br>Add shernon on Home screen<br>Find on page<br>inequest desktip ane<br>totanicos<br>Print<br>Print<br>Ch. 11 (2) | □       ■       ■       ■       ■       ■       ■       ■       ■       ■       ■       ■       ■       ■       ■       ■       ■       ■       ■       ■       ■       ■       ■       ■       ■       ■       ■       ■       ■       ■       ■       ■       ■       ■       ■       ■       ■       ■       ■       ■       ■       ■       ■       ■       ■       ■       ■       ■       ■       ■       ■       ■       ■       ■       ■       ■       ■       ■       ■       ■       ■       ■       ■       ■       ■       ■       ■       ■       ■       ■       ■       ■       ■       ■       ■       ■       ■       ■       ■       ■       ■       ■       ■       ■       ■       ■       ■       ■       ■       ■       ■       ■       ■       ■       ■       ■       ■       ■       ■       ■       ■       ■       ■       ■       ■       ■       ■       ■       ■       ■       ■       ■       ■       ■       ■       ■       ■       ■       ■ | □       ■       ▼ |
| New versions                                                                                                    | 5404 10 | 1040 FUER 2004/14/00 1409                                                                                                    | Older versions                                                                                                    | Downloade         |

- 3. Tap on "Add shortcut on Home screen" or "Add to home screen" depending on your version.
- 4. Now you have a shortcut directly to HydroApp on your home screen.

## iPhone

- 1. Open Safari and type the address <u>www.hydroware.com/apps</u>
- 2. At the bottom of the screen, tap the small box with an arrow inside it and choose "Add to home screen"

| No Service 🗢 💷 20:50 23 7. 💽 4<br>hydroware.com C                                            | No Service 🗢 🏧 20:50 23 7. 💭<br>hydroware.com C                                                                                                    |
|----------------------------------------------------------------------------------------------|----------------------------------------------------------------------------------------------------|
| Hydroware Wekcome to Hydroware HydroApp Select you language Svenska English Deutsch Italiano | Alternational action of the source of the Articles of the Source of the Articles of the Source of the Articles of the Source of the Articles of the Source of the Articles of the Source of the Articles of the Source of the Articles of the Articles of the |
| < > ① ① ⑦                                                                                    | arites Rookmark Realing Lise Herro<br>Cancel                                                                                                    |

3. Now you have a shortcut directly to HydroApp on your home screen.